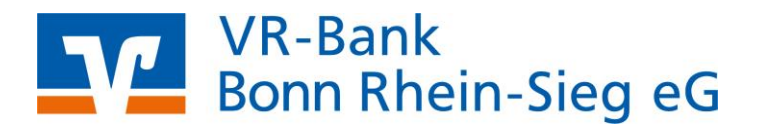

## VR-NetWorld-Software

### Anleitung für die Umstellung Ihrer Bankverbindung nach Fusion

- 1. Umstellung mittels Fusionsassistent
- 2. (alternativ) manuelle Umstellung

Vom 13. bis 15.09.2024 erfolgt im Rahmen der "Technischen Fusion" die Zusammenführung der Datenbestände der Raiffeisenbank Voreifel eG mit der VR-Bank Bonn Rhein-Sieg eG.

### Online-Zugriffe per HBCI/FinTS sind am Freitag, den 13.09.2024 bis maximal 20.00 Uhr möglich.

Nach der technischen Fusion sind Änderungen in der VR-NetWorld-Software notwendig. Dabei werden sowohl Auftraggeberkonten als auch Empfängerkonten, die bei der Raiffeisenbank Voreifel eG geführt werden, auf die neuen IBANs und BIC umgestellt.

Um die Umstellung so komfortabel wie möglich zu gestalten, nutzen Sie bitte den bereitgestellten Fusionsassistenten. Alternativ haben Sie die Möglichkeit, die Umstellung manuell durchzuführen.

Hinweis: Bitte stellen Sie sicher, dass Ihre VR-NetWorld-Installation auf dem aktuellsten Versionsstand (8.06) ist.

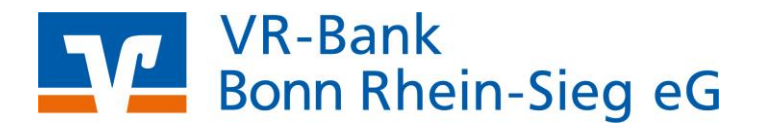

### **Umstellung mit Fusionsassistent**

### 1. Programmstart und Anmeldung

Starten Sie die VR-NetWorld-Software und melden Sie sich wie gewohnt an.

|                        | Bitte geben Sie | e Ihren Benutzernamen und Ihr | Kennwort ein.  |
|------------------------|-----------------|-------------------------------|----------------|
|                        | Benutzerann     | neldung                       |                |
| lung - gesic           | Benutzer        | Supervisor ~                  |                |
| estzuganç<br>52 - Dier | Kennwort        |                               | Ăn <u>d</u> em |
|                        |                 |                               |                |
|                        |                 |                               |                |
|                        |                 |                               |                |

### 2. Überprüfung des Ausgangskorbes

Rufen Sie den Ausgangskorb auf und prüfen Sie, ob noch nicht gesendete Zahlungsaufträge für Konten der ehemaligen Raiffeisenbank Voreifel eG vorliegen. Bitte löschen Sie diese Aufträge und erfassen sie nach der Umstellung erneut.

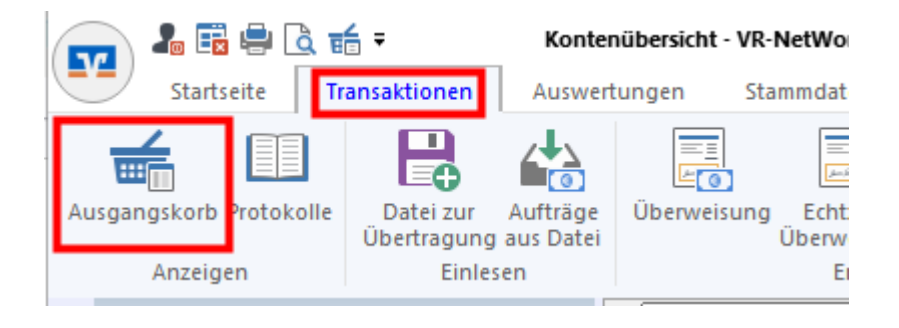

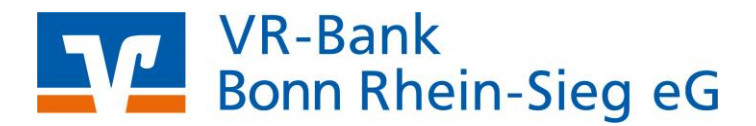

### 3. Datensicherung

Führen Sie vor der Umstellung bitte eine Datensicherung durch.

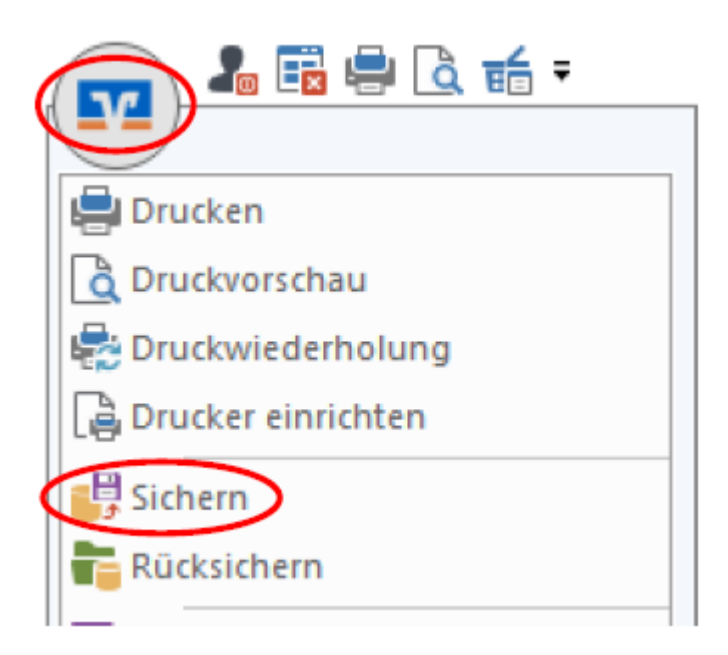

### 4. Fusionsassistent ausführen

Der Fusionsassistent wird bei der ersten Onlineaktion (z.B. Umsatzabfrage) automatisch gestartet. Es erscheint der Hinweis, dass Fusionsinformationen vorhanden sind und deshalb empfohlen wird, die aktuelle Übertragung abzubrechen und die Fusionsinformationen herunterzuladen.

Bestätigen Sie den Hinweis mit "Ja".

| Fusionsinformationen vorhanden                                                                                                    | ×                                                                                                    |
|----------------------------------------------------------------------------------------------------|----------------------------------------------------------------------------------------------------|
| Es wurde festgestellt, dass Fusionsinformationen vorhanden<br>sind.<br>Es wird empfohlen, diese Fusionsinformationen vor dem<br>Senden einzuarbeiten, um Problemen in der weiteren<br>Verarbeitung vorzubeugen.<br>Soll der aktuelle Sendevorgang abgebrochen werden, um<br>vorher die Fusionsinformationen einzuarbeiten?<br>Ja Nein | Fusionsinformationen herunterladen?       ×         Image: Sight neue Fusionsinformationen für VR       *         Bevor diese angewendet werden können, müssen diese erst heruntergeladen werden.       Möchten Sie die Fusionsinformationen herunterladen und anwenden? |
|                                                                                                    | Ja Nein                                                                                                    |

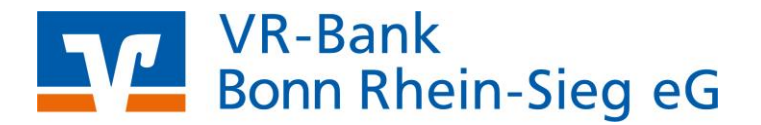

Sobald die Fusionsinformationen geladen sind, startet die Umstellung mit einem weiteren Hinweisfenster. Beachten Sie bitte, dass je nach Bildschirmgröße und – auflösung die Buttons am unteren Ende möglicherweise erst zu sehen sind, wenn Sie das Fenster etwas nach oben geschoben haben.

Bestätigen Sie die einzelnen Hinweise im Fusionsassistenten mit "Weiter". Nach erfolgter Umstellung ihre Bankverbindungen durch den Fusionsassistenten klicken Sie bitte auf "Fertig stellen".

### 5. Bankverbindung synchronisieren

Im Anschluss an die Umstellung synchronisieren Sie bitte Ihre Bankverbindung.

Klicken Sie auf den Menüpunkt "Bankverbindungen" unter dem Reiter "Stammdaten".

|        | 🎝 🛱 🖶 🗟          | ₹             | Kontenübersich                                                      | t - VR-NetWorld Sof | itware                 |                            | Konten             |                        |
|--------|------------------|---------------|---------------------------------------------------------------------|---------------------|------------------------|----------------------------|--------------------|------------------------|
|        | Startseite       | Transaktione  | n Auswertungen                                                      | Stammdaten          | Extras                 | Hilfe                      | Konten             |                        |
| Umsatz | kategorien Lasts | chriftmandate | 🗟 Eigene Auswahlrege<br>🔁 Regeln für autom. K<br>😭 Auftragsvorlagen | iln 🔛               | Zahlungse<br>Gläubiger | mpf./Zahle<br>-Identifikat | er<br>tion<br>Bank | verbindungen           |
|        |                  |               | Aktueller Mandant                                                   | t                   |                        |                            |                    | Aktueller Datenbestand |

Wählen Sie die Bankverbindung der Raiffeisenbank Voreifel eG aus.

| Kontenübersicht  | Übersicht Bankverbindungen 🗙 |          |                             |                |
|------------------|------------------------------|----------|-----------------------------|----------------|
|                  |                              | BLZ      | 2                           | Kreditinstitut |
| RB Voreifel Test |                              | 37069627 | Raiffbk Voreifel, Rheinbach |                |

### Klicken Sie im Menü auf "Synchronisieren".

| 👝 🌡 🗟           | 🚽 🗟 📻 🗧 🛛 Übersicht Bankverl                            | bindungen - VR-NetWorld Software | Bankverbindungen       |
|-----------------|---------------------------------------------------------|----------------------------------|------------------------|
| Startsei        | te Transaktionen Auswertunge                            | n Stammdaten Extras              | Hilfe Bankverbindungen |
| Synchronisieren | Sicherheitsmedium<br>Sicherheitsprofil<br>TAN-Verfahren | Details                          | Bankenfusion           |
| Senden          | Wechseln                                                | Bearbeiten                       | Assistenten            |
| Z Baumansicht   | Mandant 🛛 🔻 🗸 🖊                                         | Kontenübersicht Übersicht Bank   | kverbindungen 🗙        |

Halten Sie für den Onlinedialog im Rahmen der Synchronisierung bitte Ihr Legitimationsmedium (z.B. PIN, VR-NetWorld-Card usw.) bereit.

Nach erfolgter Synchronisation ist die Umstellung abgeschlossen und Sie können die VR-NetWorld-Software wie gewohnt nutzen.

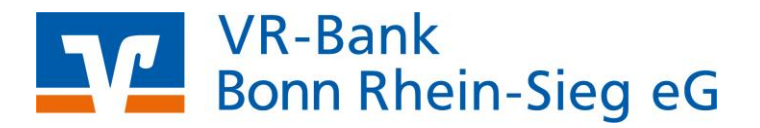

Hinweis: Sollte der Fusionsassistent nicht automatisch starten, rufen Sie diesen bitte über den Menüpunkt "Bankenfusion" unter dem Reiter "Hilfe" auf.

| <b>•</b>  | <b>l</b> a 🛱 🖶 [ | à 📬 =         | Übersicht Bankverbindung | jen - VR-NetWorld Softwa | re     | Bankve                 | rbindungen    |            |                   |              |
|-----------|------------------|---------------|--------------------------|--------------------------|--------|------------------------|---------------|------------|-------------------|--------------|
|           | Startseite       | Transaktionen | Auswertungen S           | itammdaten Extras        | Hilfe  | Bankve                 | rbindungen    |            |                   |              |
| ?         | ?                |               | 2                        |                          | (m)    |                        |               |            |                   |              |
| Hilfether | in Hilfe         | Herunterladen | erstellen                | Bankverbindung mit Ko    | nten B | egen eines<br>enutzers | ZV-Programmen | Umstellung | Lastschrifteinzüg | Bankenfusion |
| Hilfe zur | n Programm       | Handbuch      | Support                  |                          |        |                        | Assistenten   |            |                   |              |
| - Raum    | ancicht Man      | dant          | - I X Kantanö            |                          |        | dungan .               |               |            |                   |              |

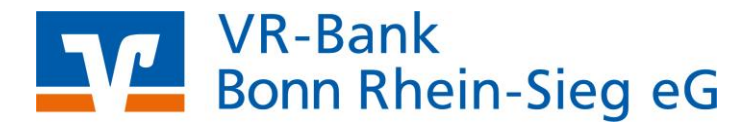

### Manuelle Umstellung (Arbeiten ohne Fusionsassistent)

Ungeachtet vom Fusionsassistent können Sie Ihre Bankverbindung auch manuell in der VR-NetWorld-Software ändern.

### 1. Programmstart und Anmeldung

Starten Sie die VR-NetWorld-Software und melden Sie sich wie gewohnt an.

| VR-NetWorld Softwar                     | e - Anmelden<br>Bitte geben Sie     | e Ihren Benutzern     | amen und Ihr I | Kennwort ein.  |
|-----------------------------------------|-------------------------------------|-----------------------|----------------|----------------|
| lung - gesic<br>Testzuganç<br>52 - Dier | Benutzerann<br>Benutzer<br>Kennwort | ieldung<br>Supervisor |                | Ăn <u>d</u> em |
| Version 8.0614                          | Anmelden                            | Beend                 | en             | <u>H</u> ilfe  |

### 2. Überprüfung des Ausgangskorbes

Rufen Sie den Ausgangskorb auf und prüfen Sie, ob noch nicht gesendete Zahlungsaufträge für Konten der ehemaligen Raiffeisenbank Voreifel eG vorliegen. Bitte löschen Sie diese Aufträge und erfassen sie nach der Umstellung erneut.

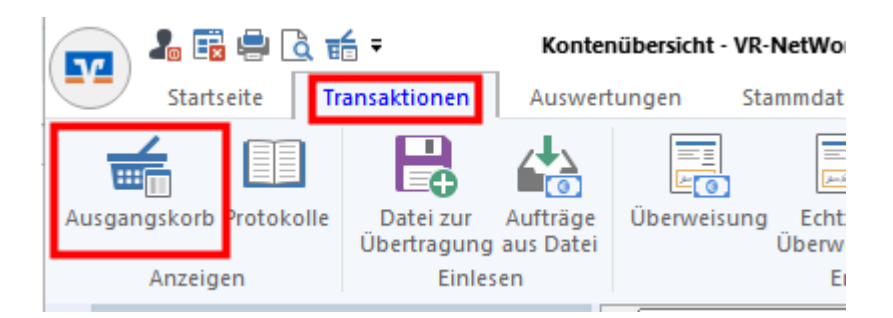

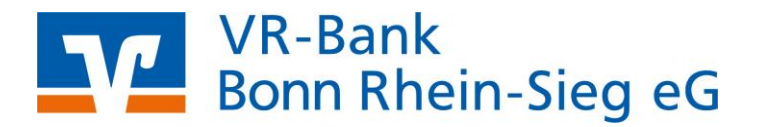

### 3. Datensicherung

Führen Sie vor der Umstellung bitte eine Datensicherung durch.

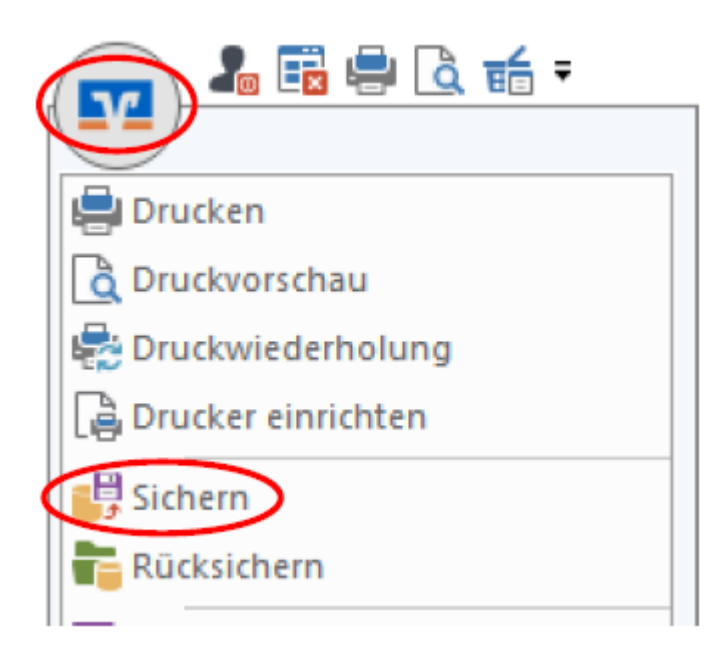

4. Bankverbindung bearbeiten (PIN/TAN-Verfahren) HINWEIS: Beschreibung für VR-NetWorld-Card/HBCI-Karte oder Sicherheitdatei s. Punkt 7 dieser Anleitung

Klicken Sie auf den Menüpunkt "Bankverbindungen" unter dem Reiter "Stammdaten".

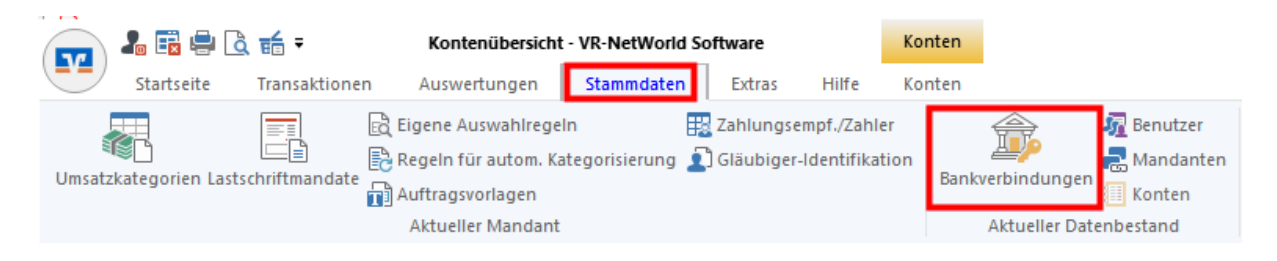

Wählen Sie die Bankverbindung der Raiffeisenbank Voreifel eG aus.

| Kontenübersicht  | Übersicht Bankverbindungen 🗙 |          |                             |                |
|------------------|------------------------------|----------|-----------------------------|----------------|
|                  |                              | BLZ 🖉    | ,                           | Kreditinstitut |
| RB Voreifel Test |                              | 37069627 | Raiffbk Voreifel, Rheinbach |                |

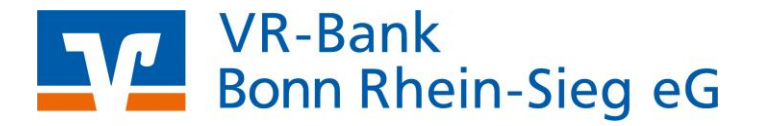

Durch einen "Doppelklick" auf die Bankverbindung gelangen Sie in die Maske "Bankverbindung bearbeiten".

Klicken Sie in der Maske auf "Bankverbindungsdaten" und tragen Sie anschließend im Feld Bankleitzahl die 37069520 ein.

Klicken Sie anschließend auf "Synchronisieren". Die Frage, ob Sie die Änderungen an der Bankverbindung übernehmen möchten, bestätigen Sie bitte.

| Bankverbindung bearbeiten   |                         | ×                                                       |
|-----------------------------|-------------------------|---------------------------------------------------------|
| Allgemein                   | Bankleitzahl            | 37069520 alternative Bankleitzahl                       |
| Bankverbindungsdaten        | Kreditinstitut          | VR-Bank Rhein-Sieg Siegburg                             |
| TAN-Verfahren               |                         |                                                         |
| TAN-Medien                  | VR-NetKey oder Alias    | 1( 3                                                    |
| Userparameterdaten anzeigen | URL/IP-Adresse          | https://fints1.atruvia.de/cgi-bin/hbciservlet           |
| Aktualisieren               | Komm. Dienst            | HTTPS $\lor$                                            |
|                             | Schlüsselstatus         | synchronisiert (7, 0, 0)                                |
|                             | Kunden-ID               |                                                         |
|                             | HBCI/Fin TS-Version     | <automatisch> ~</automatisch>                           |
|                             |                         |                                                         |
|                             | Aktionen                |                                                         |
|                             | <u>S</u> ynchronisieren | INI-Brief drucken Schlüssel/Profil wechseln PIN sperren |
|                             |                         | OK Abbrechen Ü <u>b</u> ernehmen                        |

### 5. Konten bearbeiten

Durch das "Synchronisieren" werden ihre bisherigen Kontonummern deaktiviert und die Konten mit aktueller Kontonummer/Bankleitzahl neu angelegt.

| S 2 2 4 1 E                                                                                                    | UR-Networld                                                                                                    | Kontenübersicht                                            | Korlest                             | Constanting of the second | And the second second se | ALL PROPERTY AND INCOME. | States and States and | Contraction of the local division of the local division of the loc |
|----------------------------------------------------------------------------------------------------|----------------------------------------------------------------------------------------------------|------------------------------------------------------------|-------------------------------------|---------------------------|----------------------------------------------------------------------------------------------------|--------------------------|-----------------------|----------------------------------------------------------------------------------------------------|
| Startseite Transaltionen A                                                                                                    | Ausweitungen                                                                                                    | Stammdaten Extras H                                        | life Korten                         |                           |                                                                                                    |                          |                       | 43,778,67                                                                                                    |
| Simealize Auszuge Autropie Ausgangskolti                                                                                        | Überweisung Eitazier                                                                                                    | asteorent<br>Isepaid taden<br>Aktueloieren<br>asto<br>Sond | Alle Konten<br>Ibuslicirean •<br>Ch | ura<br>satrach kara       |                                                                                                    |                          |                       |                                                                                                    |
| Baumansicht - Mandart 🛛 🗣 🗙                                                                                                    | Kontenübe                                                                                                    | rsicht 🗴 Übersicht Banitve                                 | thindungen                          |                           |                                                                                                    |                          |                       |                                                                                                    |
| G Stharzer VB eG                                                                                                    | Giuppent nach                                                                                                    | Cohne Gruppierung                                          | ×                                   |                           |                                                                                                    |                          |                       |                                                                                                    |
| <ul> <li>Kontenübericht</li> <li>150408400 Kontokonent</li> <li>150408410 Kontokonent</li> <li>900003400 Kontokonent</li> </ul> | 2                                                                                                    | States of the second                                       | Konto                               |                           | Kontoert/Bank a                                                                                                    | Datum a <sup>rg</sup>    | Saido 🖉               | Währ                                                                                                    |
|                                                                                                    | S.M.                                                                                                    | 160408400_Kontokorrent                                     | State of the second                 |                           | Kontokerrent<br>GAD Testbank ehne UPD                                                                                                    | 07.05.2014               | 4.523,66              | EUR                                                                                                    |
| 🕑 🥶 9900003410 Kontokorrent                                                                                                    | 11                                                                                                    | 160408410_Kontokorrent                                     | > alte Konten                       |                           | Kontokorrent<br>GAD Testbank ehne UPD                                                                                                    | 30.04.2014               | 401,61                | EUR                                                                                                    |
| Protokolle                                                                                                    | 2.00                                                                                                    | 9900003400_Kontokoment                                     |                                     |                           | Kontokorrent<br>GAD Testbank ohne UPD                                                                                                    |                          | liegt nicht vor       |                                                                                                    |
| - E Nachrichten<br>- 20 Zahlungsempt /Zahler                                                                                    | â m<br>Genete                                                                                                    | 9900003410_Kontokorrent                                    | 410_Kantakarrent P neue Konten      |                           | Kontokorrent<br>GAD Testbank ohne UPD                                                                                                    |                          | liegt nicht vor       |                                                                                                    |
| Ausgangskorb<br>VRNETMV                                                                                                    | and the second second s |                                                            |                                     |                           | Summe                                                                                                    | der Salden in EUR:       | 4.925,27              | EUR                                                                                                    |
| - S Workschop                                                                                                    |                                                                                                    |                                                            |                                     |                           |                                                                                                    |                          |                       |                                                                                                    |

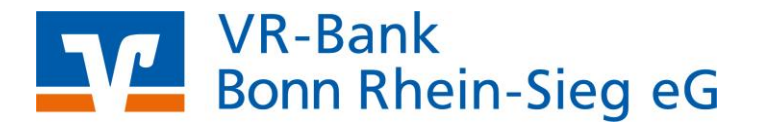

Löschen Sie jetzt die <u>neu</u> angelegten Konten. Klicken Sie um Löschen mit der rechten Maustaste auf das jeweilige Konto und wählen im Kontextmenü den Punkt "Konto löschen" aus.

| 2  |           | Konto | A                    | Kontoart/Bank 🖉                    | Datum |  |  |  |  |
|----|-----------|-------|----------------------|------------------------------------|-------|--|--|--|--|
| 72 | Testkonto |       | Kontokorrent         |                                    |       |  |  |  |  |
| 40 |           |       | Umsät                | ze anzeigen                        |       |  |  |  |  |
|    |           |       | Umsätze auf Lastschr |                                    |       |  |  |  |  |
|    |           |       | Aktual               | sieren                             | >     |  |  |  |  |
|    |           |       | In Zwis              | chenablage kopieren                | >     |  |  |  |  |
|    |           |       | Konto                | bearbeiten                         |       |  |  |  |  |
|    |           |       | Kontoa               | bschluss erstellen/rückgängig mach | nen   |  |  |  |  |
|    |           |       | Neu ar               | legen                              | >     |  |  |  |  |
|    |           |       | Konto                | löschen                            |       |  |  |  |  |
|    |           |       | Direkth              | ilfe                               |       |  |  |  |  |
|    |           |       | AppMe                | nü                                 | >     |  |  |  |  |

Passen Sie jetzt die Kontonummer / IBAN bei Ihren "alten" (deaktivierten) Konten an. Klicken Sie hierzu das jeweilige Konto in der Kontenübersicht ebenfalls mit der rechten Maustaste an und wählen Sie im Menü "Konto bearbeiten" aus.

## VR-Bank Bonn Rhein-Sieg eG

Tragen Sie in der Rubrik "Kontoidentifikation" die neue IBAN und den BIC GENODED1RST ein sowie die Kontonummer und die Bankleitzahl 37069520

| 🛂 Konto bearbeiten    |                                                                                     | × |
|-----------------------|-------------------------------------------------------------------------------------|---|
| Kontodetails          | Kontoname * Testkonto                                                               | ] |
| SEPA                  | Kontoinhaber                                                                        |   |
| Eigenschaften         | Name des Inhabers * Un                                                              |   |
| Umsatzanzeige         | Adresse des Inhabers                                                                | 2 |
| Kontoauszüge          | Land DE                                                                             |   |
| Geschäftsvorfälle     | Firmennummer                                                                        |   |
| Übertragungsverfahren | Kontoidentifikation                                                                 | ٦ |
|                       | IBAN * DE 02 3706 9520 5                                                            |   |
|                       | BIC GENODED1RST                                                                     |   |
|                       | Kontonummer * 1 5                                                                   |   |
|                       | Bankleitzahl * 370 695 20                                                           |   |
|                       | Felder welche mit einem * markiert sind, sind Pflichtfelder und müssen belegt sein. | _ |
|                       | OK Abbrechen Hilfe                                                                  |   |

### 6. Bankverbindung erneut synchronisieren

Wechseln Sie nun erneut in die Übersicht der Bankverbindungen. Klicken Sie auf den Menüpunkt "Bankverbindungen" unter dem Reiter "Stammdaten".

|        | l 🛱 🖶 🗟    | <b>ਦ</b> ≦ <del>-</del> | Kontenübersicht - VR-NetWorld Software                                                                                                    | Konter                      | 1 |
|--------|------------|-------------------------|----------------------------------------------------------------------------------------------------|-----------------------------|---|
| Umsatz | Startseite | Transaktioner           | Auswertungen       Stammdaten       Extras       Hilfe         Eigene Auswahlregeln       Zahlungsempf./Zahl         Regeln für autom. Kategorisierung       Gläubiger-Identifika         Auftragsvorlagen       Aktueller Mandant | Konter<br>er<br>ition<br>Ba | n |

Wählen Sie die Bankverbindung der Raiffeisenbank Voreifel eG aus.

| Kontenübersicht Üb | ersicht Bankverbindungen 🗙 |          |                             |                |
|--------------------|----------------------------|----------|-----------------------------|----------------|
|                    |                            | BLZ      | <b>Y</b>                    | Kreditinstitut |
| RB Voreifel Test   |                            | 37069627 | Raiffbk Voreifel, Rheinbach |                |

# VR-Bank Bonn Rhein-Sieg eG

Anschließend klicken Sie bitte auf den Menüpunkt "Synchronisieren" unter dem Reiter "Bankverbindungen".

| 77              | 🎝 🗟                | 🛢 🗟 🖆 =         | Übersicht Bankverbi                    | Bankverbindungen |              |          |                 |   |
|-----------------|--------------------|-----------------|----------------------------------------|------------------|--------------|----------|-----------------|---|
|                 | Startsei           | te Transaktione | n Auswertungen                         | Stammdaten       | Extras       | Hilfe    | Bankverbindunge | n |
| ہ<br>ی<br>Synch | <b>Tronisieren</b> | TAN-Verfahren   | Sicherheitsmedium<br>Sicherheitsprofil | Details          | e entsperren | Banke    | enfusion        |   |
| S               | enden              | Wed             | hseln                                  | Bearbeite        | n            | Assi     | istenten        |   |
| ZBa             | umansicht -        | Mandant         | 🗕 🗕 🗸 🗸 🗸                              | ontenübersicht Ü | bersicht Ban | kverbind | dungen 🗙        |   |

Halten Sie für den Onlinedialog im Rahmen der Synchronisierung bitte Ihr Legitimationsmedium (z.B. PIN, VR-NetWorld-Card usw.) bereit.

### 7. Bankverbindung bearbeiten (VR-NetWorld-Card/HBCI-Karte und HBCI-Sicherheitsdatei)

Klicken Sie auf den Menüpunkt "Bankverbindungen" unter dem Reiter "Stammdaten".

|        | In 🛱 🖶 🖻         | . <b>E</b> ⊆ <b>₹</b> | Kontenübersich                                                                                                    | t - VR-NetWorld Sof       | tware                  |             | Konten             |                                        |
|--------|------------------|-----------------------|----------------------------------------------------------------------------------------------------|---------------------------|------------------------|-------------|--------------------|----------------------------------------|
|        | Startseite       | Transaktione          | n Auswertungen                                                                                                    | Stammdaten                | Extras                 | Hilfe       | Konten             |                                        |
| Umsatz | kategorien Lasts | chriftmandate         | <ul> <li>Eigene Auswahlrege</li> <li>Regeln für autom. K</li> <li>Auftragsvorlagen</li> <li>Aktueller Mandani</li> </ul> | eln 🔜<br>ategorisierung 👔 | Zahlungse<br>Gläubiger | empf./Zahle | er<br>tion<br>Bank | Verbindungen<br>Aktueller Datenbestand |

Wählen Sie die Bankverbindung der Raiffeisenbank Voreifel eG aus.

| Kontenübersicht  | Übersicht Bankverbindungen 🗙 |          |   |                             |                  |
|------------------|------------------------------|----------|---|-----------------------------|------------------|
|                  |                              | BLZ      | 2 |                             | Kreditinstitut 🖉 |
| RB Voreifel Test |                              | 37069627 |   | Raiffbk Voreifel, Rheinbach |                  |

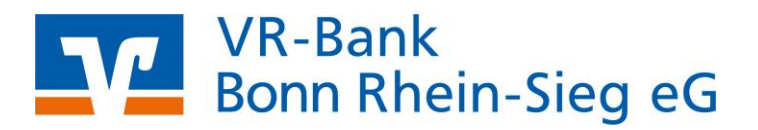

Anschließend klicken Sie bitte auf den Menüpunkt "Synchronisieren" unter dem Reiter "Bankverbindungen".

| <b>_</b>    | 🛱 🖶 🗟 📻 Ŧ       | Übersicht Bank                       | Übersicht Bankverbindungen - VR-NetWorld Software |                       |               |              |  |  |
|-------------|-----------------|--------------------------------------|---------------------------------------------------|-----------------------|---------------|--------------|--|--|
| 📑 st        | artseite Trans  | aktionen Auswertu                    | ngen Stammdaten                                   | Extras                | Hilfe Bank    | verbindungen |  |  |
| Synchronisi | eren TAN-Verfah | Sicherheitsmediu 🍰 Sicherheitsprofil | um Reu<br>Details Chipk                           | en<br>arte entsperren | Bankenfusio   | n            |  |  |
| Senden      |                 | Wechseln                             | Bearbe                                            | iten                  | Assistenten   |              |  |  |
| Z Baumans   | icht - Mandant  | ▼                                    | Kontenübersicht                                   | Übersicht Ban         | kverbindungen | ×            |  |  |

Durch das Synchronisieren der Bankverbindung werden die alten Konten deaktiviert und mit neuer IBAN / BIC (Kontonummer / Bankleitzahl) zurückgemeldet und angelegt.

Führen Sie dann bitte die Kontobearbeitung (s. Punkt 5 dieser Anleitung) durch.

Im Anschluss können Sie die Software wieder wie gewohnt nutzen.

Für Fragen stehen wir Ihnen gerne unter der Rufnummer 02043 / 680310 zur Verfügung.